# User documentation Registration Bosch-iTWO-Portal Version 1

| Dokumenten- | Kompo-   | Datum      | Bearbeiter | Beschreibung                          | Status    |
|-------------|----------|------------|------------|---------------------------------------|-----------|
| Version     | nenten / |            |            |                                       |           |
|             | -Version |            |            |                                       |           |
| 1           |          | 21.06.2021 | Bosch      | Neu erstellt                          | Neu       |
| 1           |          | 28.07.2021 | Bosch      | Punkt 1. Ansprechpartner und Punkt 3. | Ergänzung |
|             |          |            |            | Fehlermeldungen hinzugefügt           |           |
| 1.1         |          | 27.04.2023 | Bosch      | Ergänzung Umstellung auf SingleKey ID |           |
| 1.1.1       |          | 02.05.2023 | Bosch      | Englische Version erstellt            |           |

| Schlagworte     | Portal, Registrierung, Registration |
|-----------------|-------------------------------------|
| Rollen          | iTWO, Bosch CIAM                    |
| Masken          |                                     |
| Prozessschritte | Registrierung / Registration        |
| Dokumententyp   |                                     |

#### General information

This manual is not suitable for double-sided printing.

The manual was created from different program versions. These differ in the different background colors, but have no effect on the function.

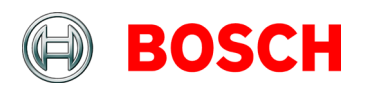

by

| 1. | Cor   | ntact person3                                                                           |
|----|-------|-----------------------------------------------------------------------------------------|
|    | 1.1   | Contact person iTWO-Bidder portal 3                                                     |
| 2. | Bos   | ch iTWO portal registration4                                                            |
|    | 2.1   | Registration CIAM and Bosch iTWO portal 4                                               |
|    | The t | ender process is continued in this portal                                               |
| 3. | Err   | or messages21                                                                           |
|    | 3.1   | In case of any error with your registration, you will not get released the SingleKey ID |

### 1. Contact person

#### 1.1 Contact person iTWO-Bidder portal

#### Error Message:

In case of error messages, please send a screenshot of the error message to e-mail gr.purchasing@de.bosch.com.

**Phone Contact:** Tel. +49 (0)711 811-6997

### 2. Bosch iTWO portal registration

#### 2.1 Registration CIAM and Bosch iTWO portal

To register for the first time in the iTWO bidder portal, please proceed as follows:

You have received the following e-mail:

Congratulations,

You are invited to register on the **BOSCH iTWO 4.0 bidder portal**.

In the future, the BOSCH iTWO 4.0 bidder portal will be used to tender for new builds and FCM services.

Further functions (e.g. supplement recording, measurement, invoicing, ...) will follow in the next few weeks.

You can find instructions for registering for the Bosch iTWO portal on the homepage of our Bosch subsidiary AIG:

Onboarding BOSCH iTWO 4.0 Portal

To register, please follow the steps described below to register as a bidder.

1. Use the following link to start registration: Url to the BOSCH iTWO 4.0 portal

The URL is personalized and only valid for you and your stored e-mail address. Please do not share this link!

- 2. Registration and authentication are carried out exclusively via the Bosch Ciam system and not via other social networks.
- 3. After successful registration, you will be redirected to the BOSCH iTWO 4.0 bidder portal.

Attention! The option for your registration is valid until: 07/19/2022 2:40:18 PM.

Yours sincerely / Best regards

Your Bosch purchasing team

\*\*\*\*\*\*\*\*\*\*\*\*\*

Please open the link (this is available for the initial registration for fourteen days, preferred browsers for our portal application are Google Chrome or MS Edge).

If your default browser is not Edge or Chrome, you can also complete the **registration** with your default browser.

(1): Please click on the link "Url to the Bosch iTWO 4.0 portal" in received mail

The following view will get opened:

| 🕒 BOSCH                | iTWO4.0 Portal                                                                                                    |  |  |
|------------------------|----------------------------------------------------------------------------------------------------|--|--|
|                        | Hello!                                                                                                    |  |  |
|                        | This is the <b>BOSCH iTWO 4.0 Internet Portal</b> .<br>If you want to use this portal you first have to register via Bosch CIAM.<br>Please first signon with Bosch CIAM. |  |  |
|                        | After successful Logon, you will be redirected to the <b>BOSCH iTWO 4.0 Internet Portal</b> .<br>and you can continue the registration.                                  |  |  |
|                        | Good Luck!                                                                                                    |  |  |
|                        | d- Sign via Bosch Ciam Authentication 2 → €                                                                                                    |  |  |
| © 2021 RIB Software SE | English (en)  Terms of use   Legal notice                                                                                                    |  |  |

- (1): Here you can individually select the language setting.
- (2): Click on "Sign via Bosch Ciam Authentication"

#### The following view getting opened:

| Login with your Bosch ID | SingleKey ID                              |
|--------------------------|-------------------------------------------|
|                          | Bosch ID is now SingleKey<br>ID.          |
| Email address            |                                           |
|                          | To our existing users:                    |
|                          | You can simply use your existing Bosch ID |
|                          | credentials to login with SingleKey ID.   |
| Password                 |                                           |
|                          | Io all our new users:                     |
|                          | Single Key ID and sign up                 |
| Stay logged in           | Singlerey in and sign up.                 |
|                          | Remember for port time                    |
| Logia                    | Remember for next time                    |
| EOBIL                    |                                           |
|                          | CONTINUE TO SINGLEKEY ID                  |
|                          |                                           |

(1) Please click on the "Continue to Singlekey ID" button.

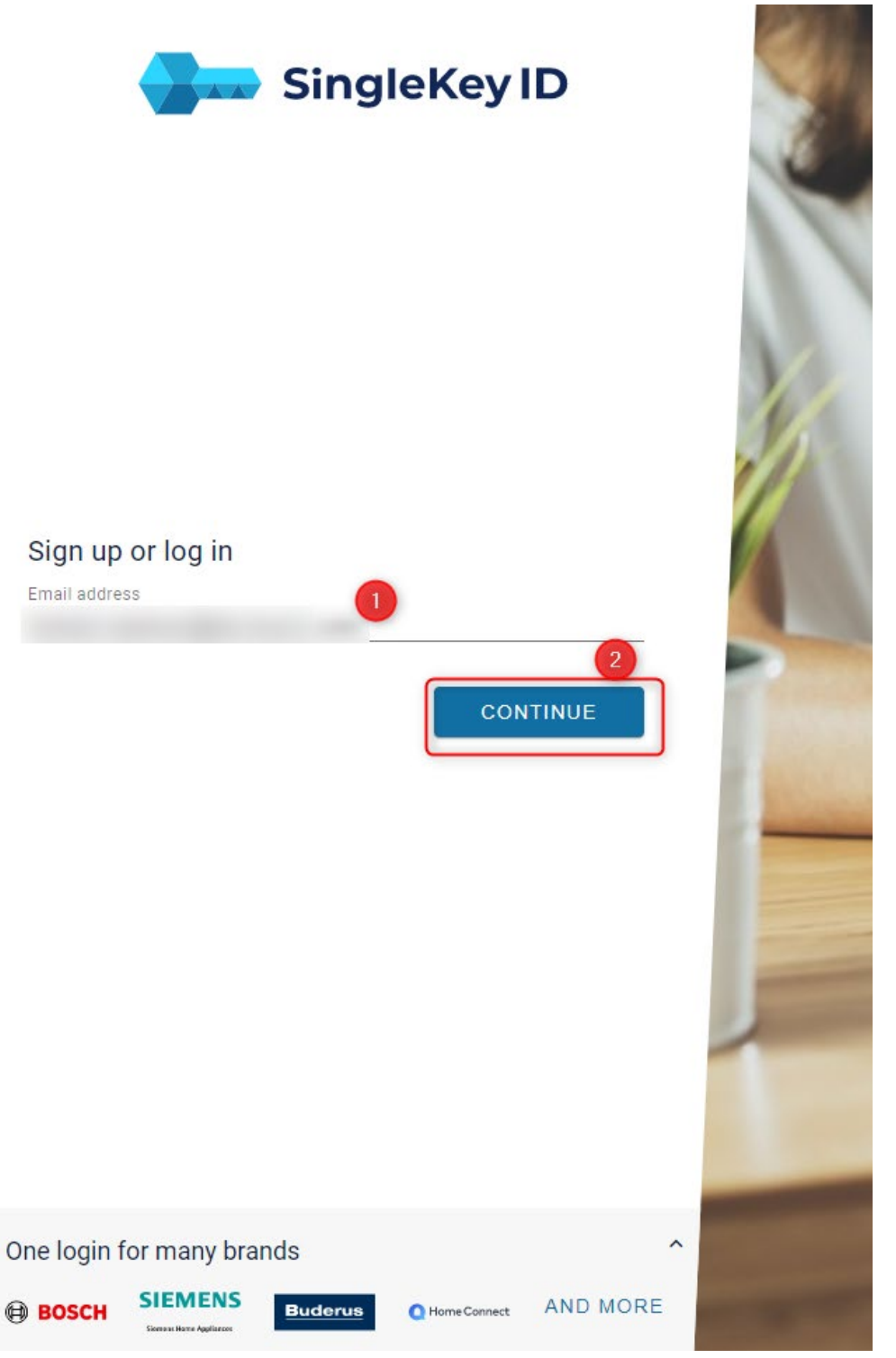

- (1) Please enter your user e-mail address (the recipient e-mail address from registration e-mail).
- (2) Please then click on "CONTINUE".

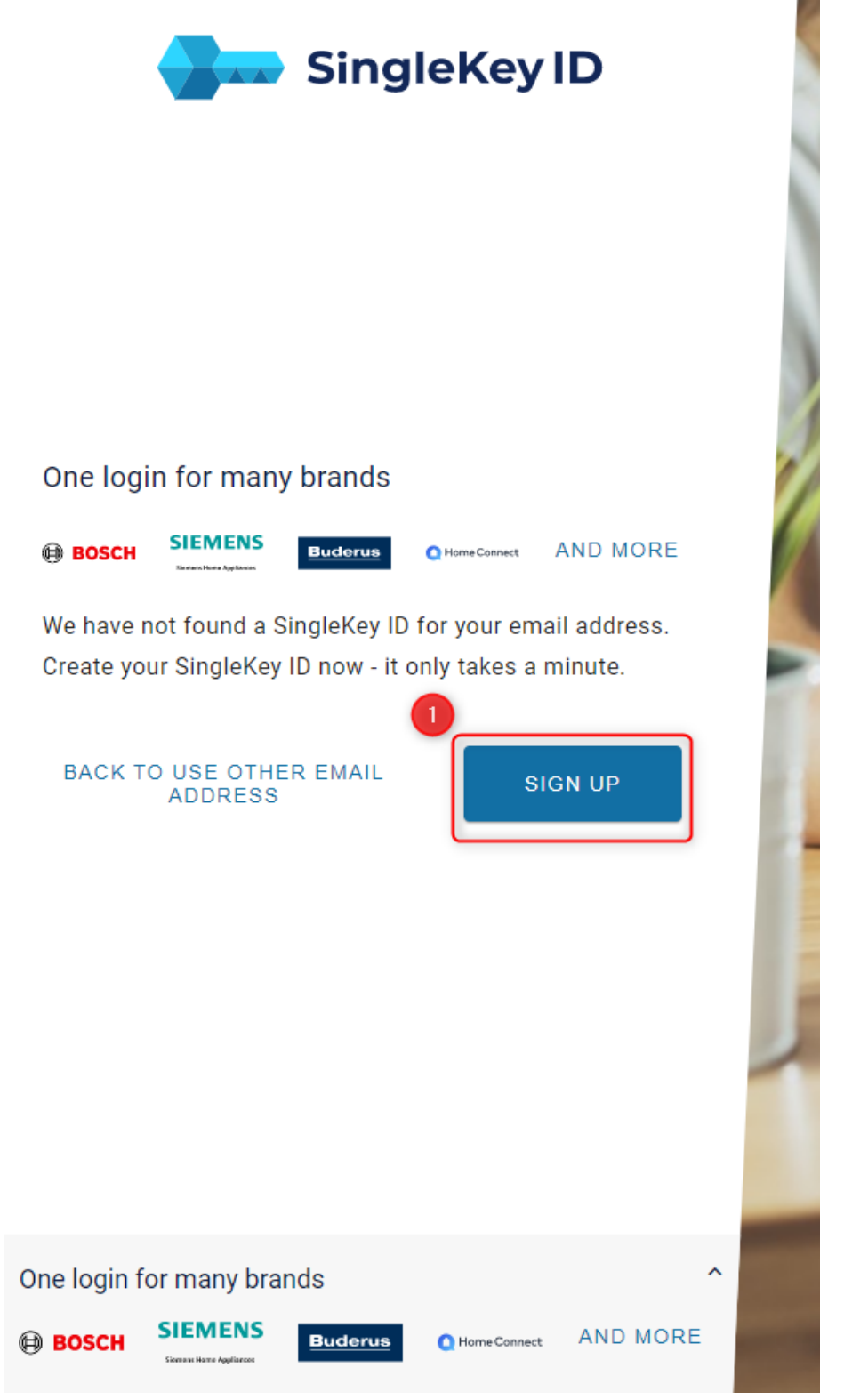

#### (1) Please click "SIGN UP" for your first registration

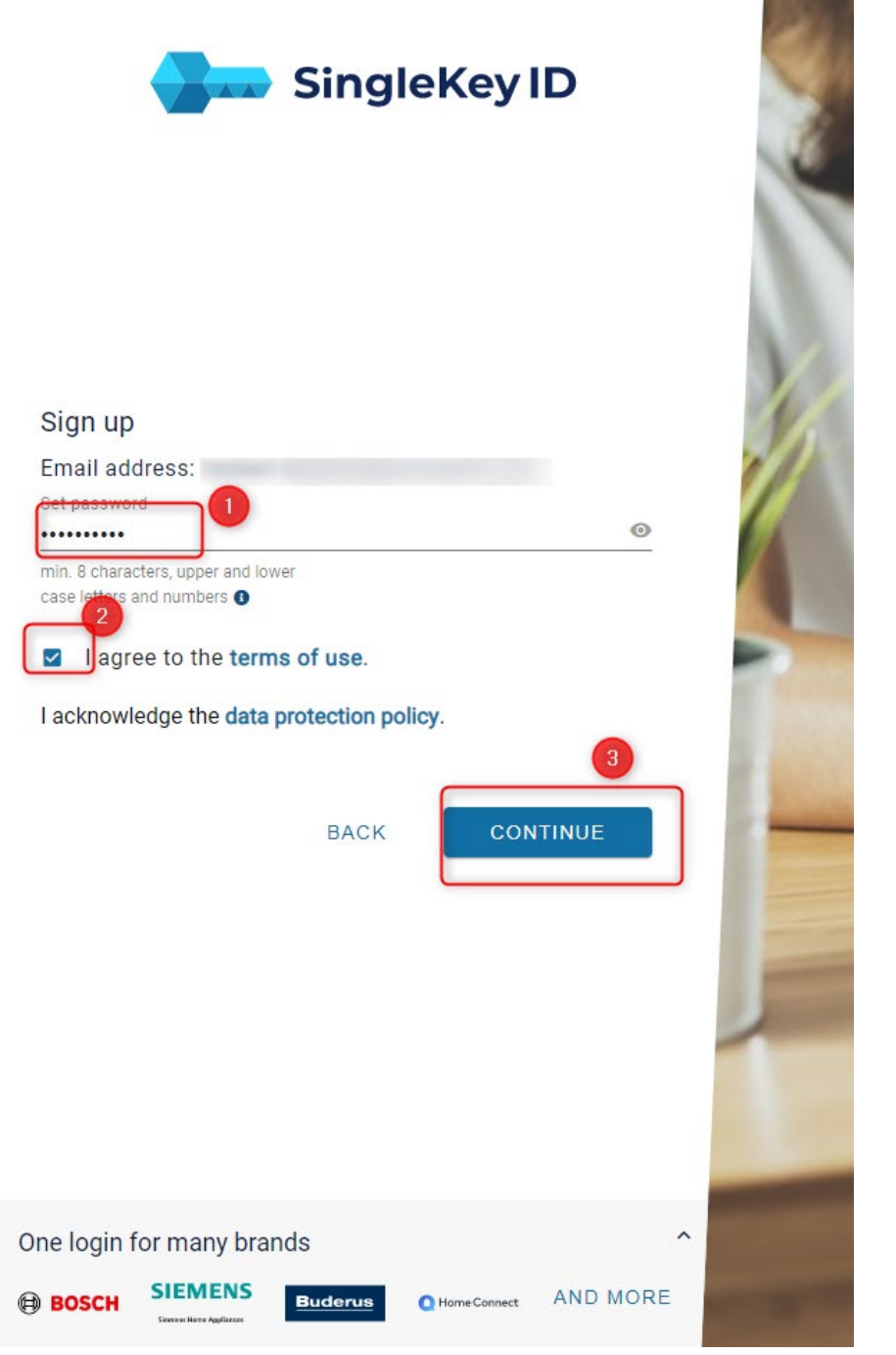

#### Please enter the required information:

(1): Please assign a password to open the portal in the future.

The password must comply with the following regulations:

- at least one number
- at least one special character
- at least one capital letter
- at least 10 characters long
- (2): Please agree to the Terms of Use.
- (3): Please click "CONTINUE" to complete the registration.

© All rights reserved by Robert Bosch GmbH, including in the event of applications for industrial property rights

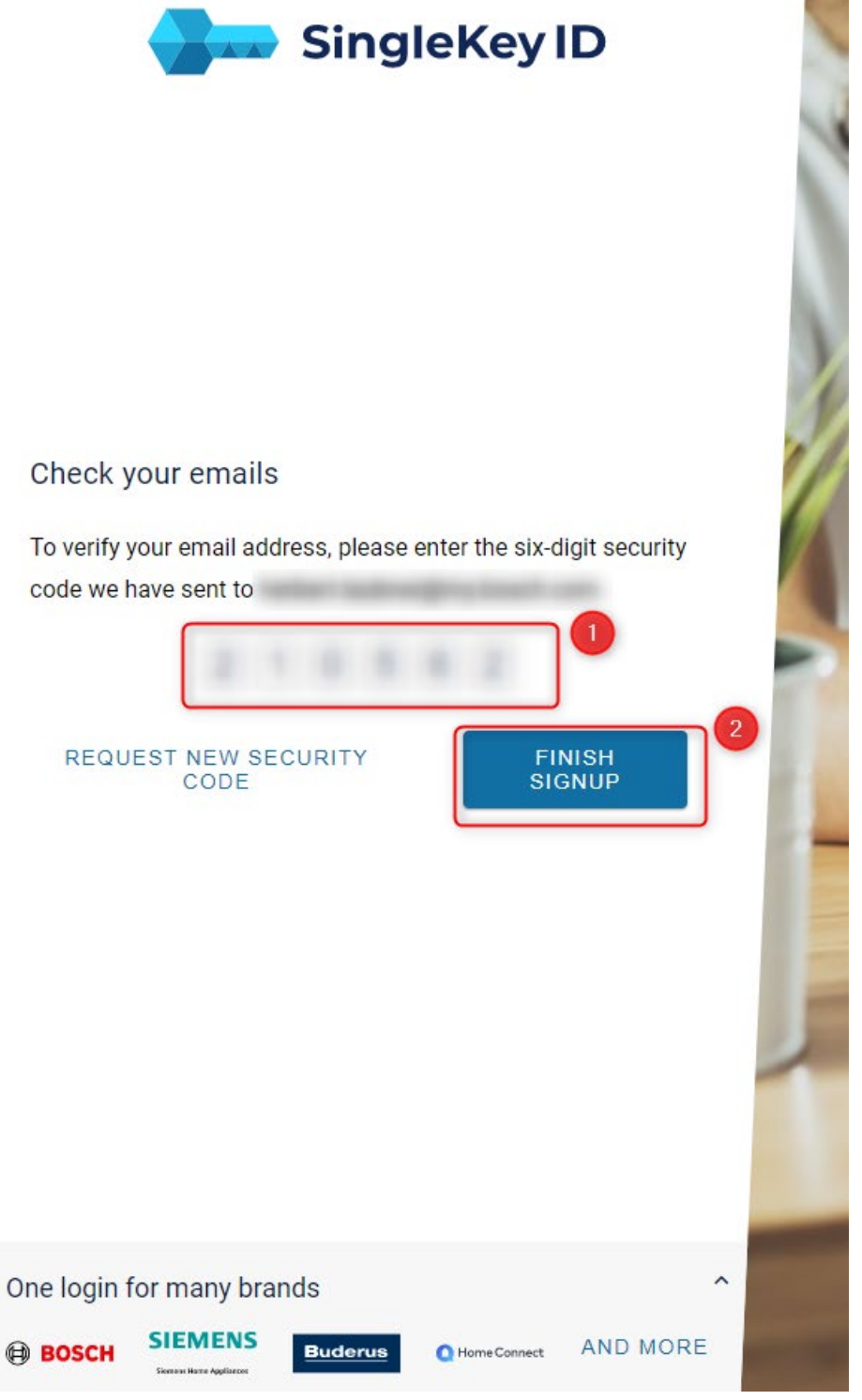

(1) Please enter the six-digit security code you received by e-mail.

(2) Click "FINISH SETUP".

#### The six-digit security code you will have received to your registered e-mail:

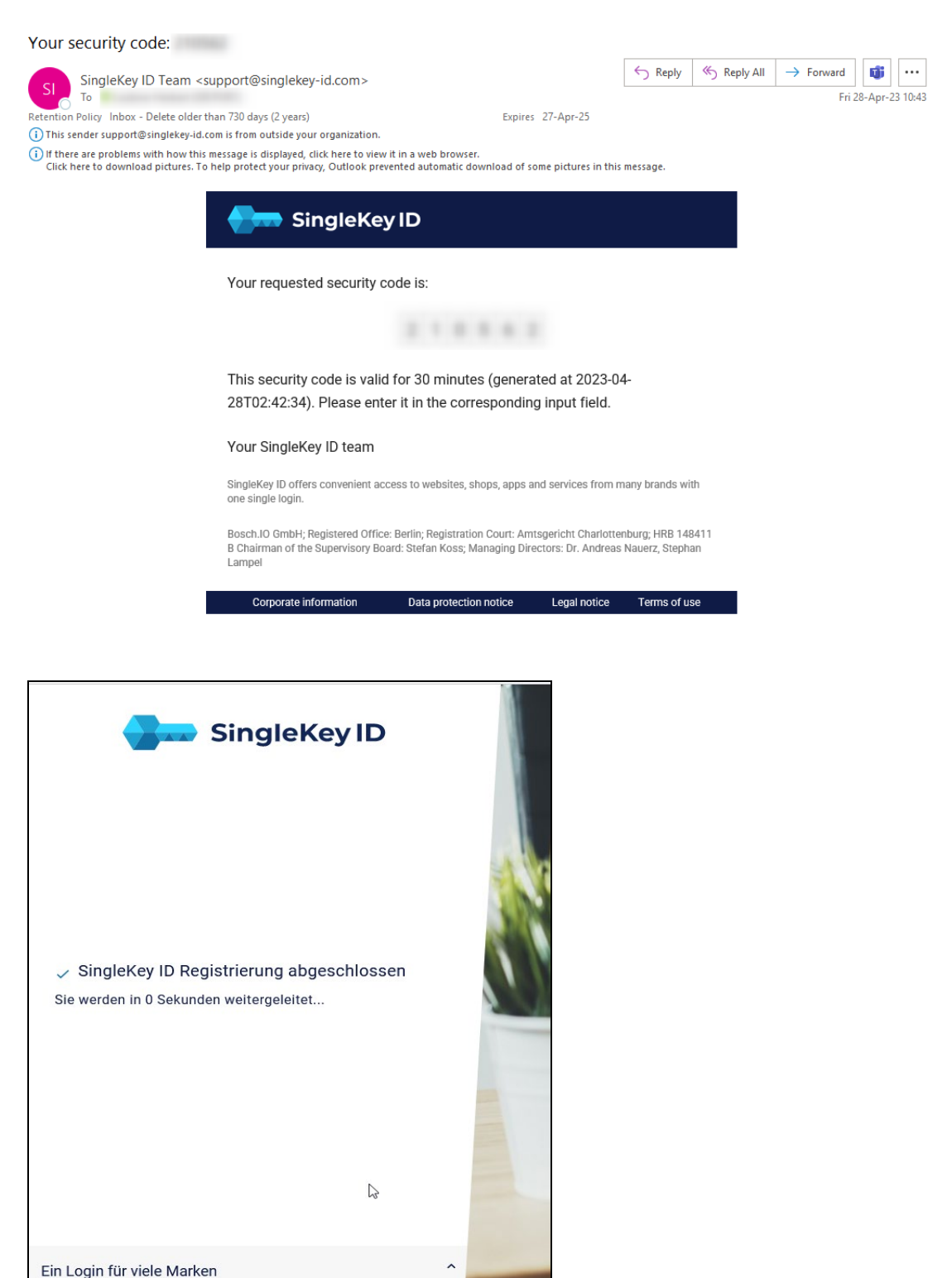

Your SingleKey ID registration has been successfully completed.

Buderus

O Home Connect UND MEHR

BOSCH SIEMENS

© All rights reserved by Robert Bosch GmbH, including in the event of applications for industrial property rights

In the next step, you will be forwarded to the iTWO portal to complete the invitation:

| BOSCH                  | iTWO4.0 Portal                                                                                                    |       |
|------------------------|----------------------------------------------------------------------------------------------------|-------|
|                        | Congratulations!                                                                                                    |       |
|                        | You are now registered for the BOSCH ITWO 4.0 Internet Portal.                                                                                      |       |
|                        | You can now navigate back with the Button <b>Back to Logon</b> to the Logon Page and start working with the <b>BOSCH ITWO 4.0 Internet Portal</b> . |       |
| © 2021 RIB Software SE | English (US) (en-us) 👻 Terms of use   Legal notice                                                                                                  | N. N. |

(1) Please click "Back to logon"

Please check the stored registration data in this view. If the data is not correct, please report this by e-mail to: gr.purchasing@de.bosch.com

| BOSCH                  | iTWO4.0 Portal                                                                                                    |                                              |  |  |
|------------------------|----------------------------------------------------------------------------------------------------|----------------------------------------------|--|--|
|                        | Congratulations!                                                                                                    |                                              |  |  |
|                        | Your Logon via <b>Bosch CIAM</b> was successful.<br>Now you have to finish your Invitation for the <b>BOSCH ITWO 4.0 Internet Portal</b> ! |                                              |  |  |
|                        | Send the form by                                                                                                    | pressing the Complete Invitation Now button. |  |  |
|                        | Login information                                                                                                    | on                                           |  |  |
|                        | Name de herbert.laubner@bosch.com                                                                                                    |                                              |  |  |
|                        | Email                                                                                                    | d~ herbert.laubner@bosch.com                 |  |  |
|                        | Company Name Test Herbert APAC                                                                                                    |                                              |  |  |
|                        | Partner Address                                                                                                    | 573943 11 Bischan Street 21                  |  |  |
|                        | Phone                                                                                                    | <phone></phone>                              |  |  |
|                        | Country                                                                                                    | Country Germany DEU                          |  |  |
|                        |                                                                                                    | Complete Invitation Now                      |  |  |
| © 2021 RIB Software SE | English (US) (en-u                                                                                                    | is)  Terms of use   Legal notice             |  |  |

- (1): Please check the language setting.
- (2): Please select "Complete invitation Now".

© All rights reserved by Robert Bosch GmbH, including in the event of applications for industrial property rights

|                                  | B                                      |                                            | iTWO4.0 |
|----------------------------------|----------------------------------------|--------------------------------------------|---------|
| Bitte wählen Sie I               | Benutzer spez                          | zifische Oberfläche- und Datensprache a    | aus.    |
| Oberflächensprache               | Englisch                               |                                            | -1      |
| Datensprache                     | English                                |                                            | -2      |
| Bitte 3 hlen Sie e<br>Mandant BO | einen Mandar<br>SCH<br>000 Robert Boso | nten und Ihre Zugriffsrolle aus.<br>h GmbH |         |
| Rolle Portal-Qu                  | uote                                   |                                            | •       |
|                                  |                                        |                                            | Weiter  |

- (1 + 2) Please enter your language setting.
- (3) Please open the folder "Bosch".
- (4) Please click on "4000 Robert Bosch GmbH".
- (5) Please check whether the "Portal quota" role is selected.
- (6) Please select "Continue/Weiter".

Folgende Ansicht wird geöffnet:

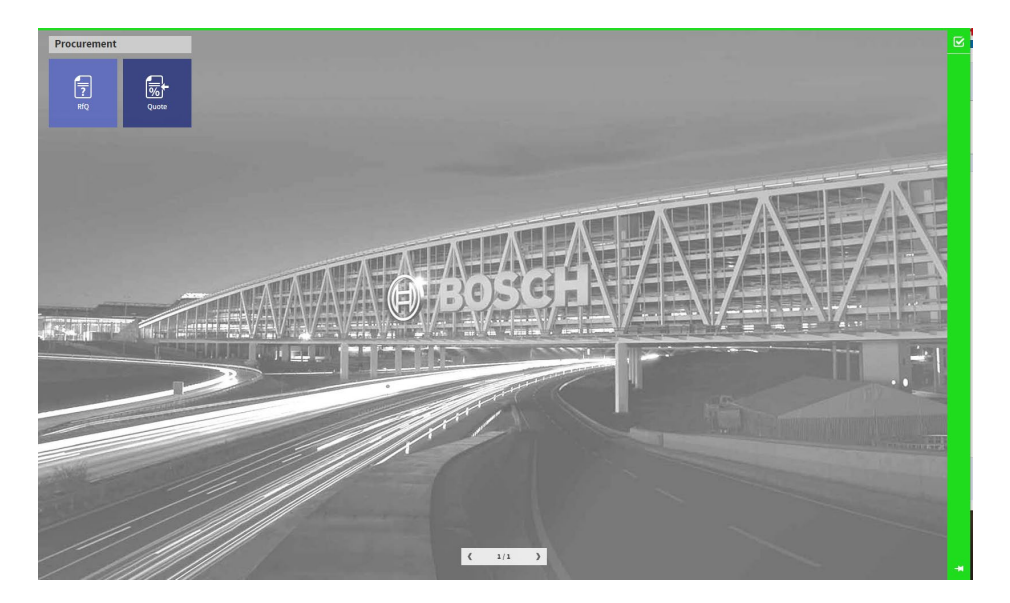

Note ! As of this step, the application should only be carried out in the browser Google Chrome or Microsoft Edge. If you have previously registered in a different browser, it is now time to copy the link and open it with Chrome or Edge.

Alternatively, you can also use the link below in Chrome and Edge and save it as a bookmark.

Please complete the registration process. This is only completed when you confirm your login information via "Now complete" invitation. See page 8.

https://bosch-real-estate-procurement.com/itwo40/portal/start/#/portallogin

The following view will get opend:

| BOSCH                  | iTWO4.0 Portal                                                                                                    |
|------------------------|----------------------------------------------------------------------------------------------------|
|                        | Hello!                                                                                                    |
|                        | This is the <b>BOSCH ITWO 4.0 Internet Portal</b> .<br>If you want to use this portal you first have to register via Bosch CIAM.<br>Please first signon with Bosch CIAM. |
|                        | After successful Logon, you will be redirected to the <b>BOSCH ITWO 4.0 Internet Portal</b> .<br>and you can continue the registration.                                  |
|                        | Good Luck!                                                                                                    |
|                        | d- Sign via Bosch Ciam Authentication 2 → €                                                                                                    |
| © 2021 RIB Software SE | English (US) (en-us) -                                                                                                    |

(1): Here you can individually select the language setting.

(2): Click on "Sign via Bosch Ciam Authentication"

#### The following view is opened:

| _ogin with your Bosc |                                           |
|----------------------|-------------------------------------------|
|                      | Bosch ID is now SingleKey                 |
|                      | ID.                                       |
|                      |                                           |
|                      | To our existing users:                    |
|                      | You can simply use your existing Bosch ID |
|                      | credentials to login with SingleKey ID.   |
|                      | ~ "                                       |
|                      | Io all our new users:                     |
|                      | Single Key ID and sign up                 |
| Stay logged in       | Singlerrey iD and sign up.                |
|                      | Remember for next time                    |
|                      |                                           |
|                      | CONTINUE TO SINGLEKEY ID                  |
|                      |                                           |

(1) Please press "CONTINUE THE SINGLEKEY ID"

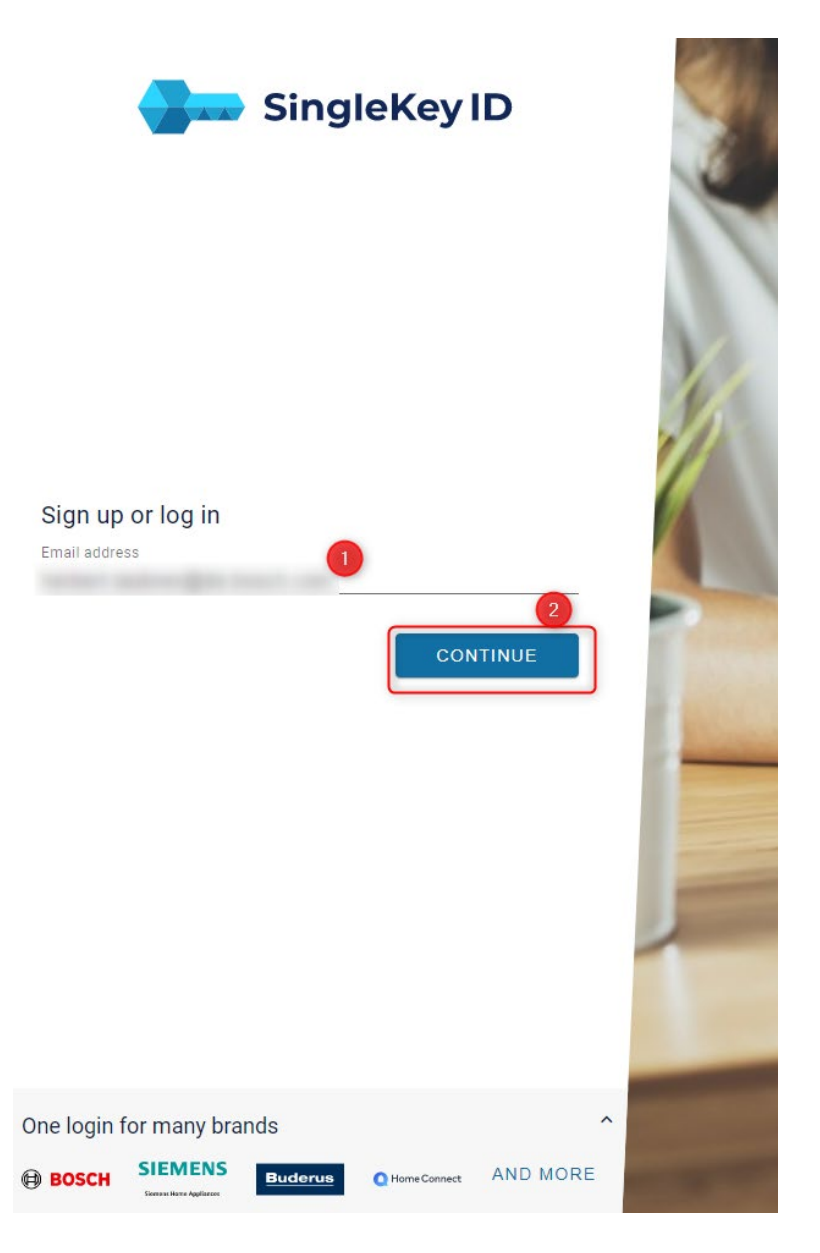

- (1) Provide your registration mail
- (2) Press "CONTINUE"

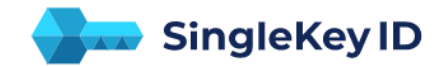

|         | LOGIN                                                                         |  |
|---------|-------------------------------------------------------------------------------|--|
| Or<br>@ | e login for many brands ^<br>BOSCH SIEMENS<br>Describuse Ageneration AND MORE |  |

- (1) Provide the password you have chosen earlier
- (2) Press "LOGON"
- (3) Here you can rest your password

|                    | Biogether                             | iTWO4.0          |
|--------------------|---------------------------------------|------------------|
| Bitte wählen Sie I | enutzer spezifische Oberfläche- und D | atensprache aus. |
| Oberflächensprache | Englisch                              | -1               |
| Datensprache       | English                               | 2                |
| Bitte gahlen Sie   | inen Mandanten und Ihre Zugriffsrolle | aus.             |
| Mandant BO         | CH<br>00 Robert Bosch GmbH            |                  |
| Rolle Portal-Qu    | ote                                   | -                |
|                    | R                                     | Weiter           |

(1 + 2) Please enter your language setting.

- (3) Please open the folder "Bosch".
- (4) Please click on "4000 Robert Bosch GmbH".
- (5) Please check whether the "Portal quota" role is selected.
- (6) Please select "Continue/Weiter".

#### The following view is opened:

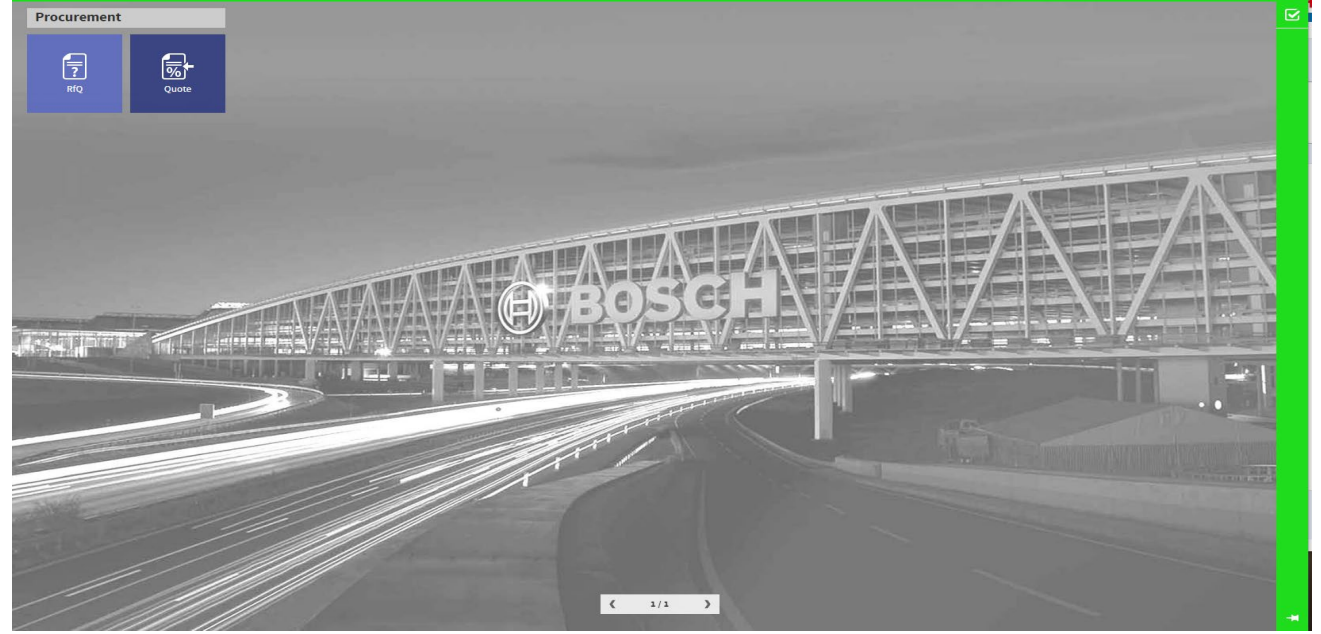

The tender process is continued in this portal.

#### Log out

To exit the portal, please proceed as described below:

Please select the 3 dots at the top right and then "Log out".

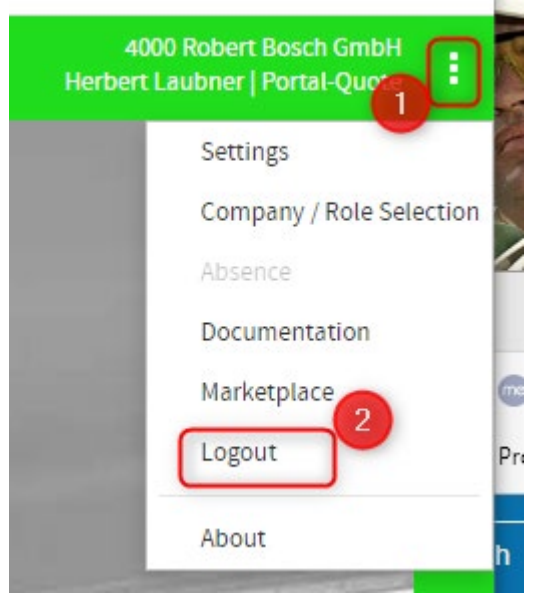

© All rights reserved by Robert Bosch GmbH, including in the event of applications for industrial property rights

Please confirm the deregistration with "Yes":

| Logout                    |  |
|---------------------------|--|
| Would you like to logout? |  |
| Yes                       |  |
|                           |  |

The following message appears:

# Logging out

You are now being logged out, please wait for a redirection.

- 3. Error messages
- 3.1 In case of any error with your registration, you will not get released by the SingleKey ID

| Sign up<br>Email addret       | or log in   | Sing           | leKey          | 2<br>TINUE |  |
|-------------------------------|-------------|----------------|----------------|------------|--|
| One login f<br><b>⊕ возсн</b> | or many bra | nds<br>Buderus | O Home Connect | AND MORE   |  |

You will receive a screen as follows:

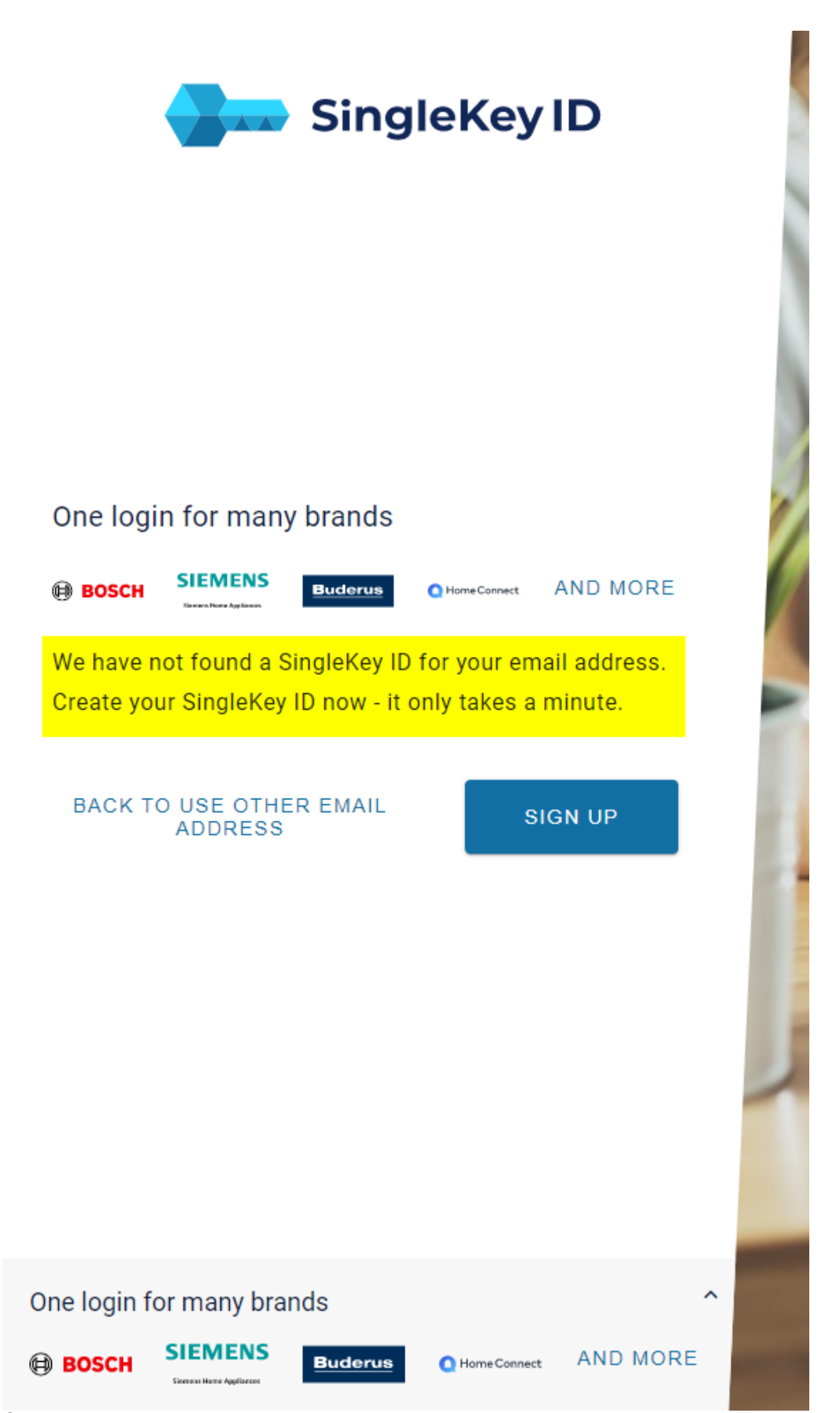